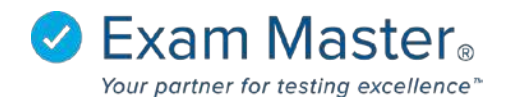

## PC Setting Special Messages for Login Documents

1. Log into your Portal Controller Account to view the Portal Controller Dashboard

| <b>⊘Exam master</b> ₀ | ■ Admin Dashboard         | Portal Controll  | er 🔯 Settings 🚽 Logout |
|-----------------------|---------------------------|------------------|------------------------|
| Administration        |                           |                  |                        |
| Current Program:      | Good Morning Portal       |                  |                        |
| EMC Sales Demo U 🔻    | Programs                  |                  |                        |
| Dashboard             |                           |                  | _                      |
| Administration -      | Program                   | Registered Users | Faculty                |
| Portal 👻              | EMC Sales Demo University | 152              | 34                     |
|                       | Demo                      | 16               | 6                      |
|                       |                           |                  |                        |

- 2. Click Portal
- 3. Select Portal Options
- 4. Click the Special Message tab

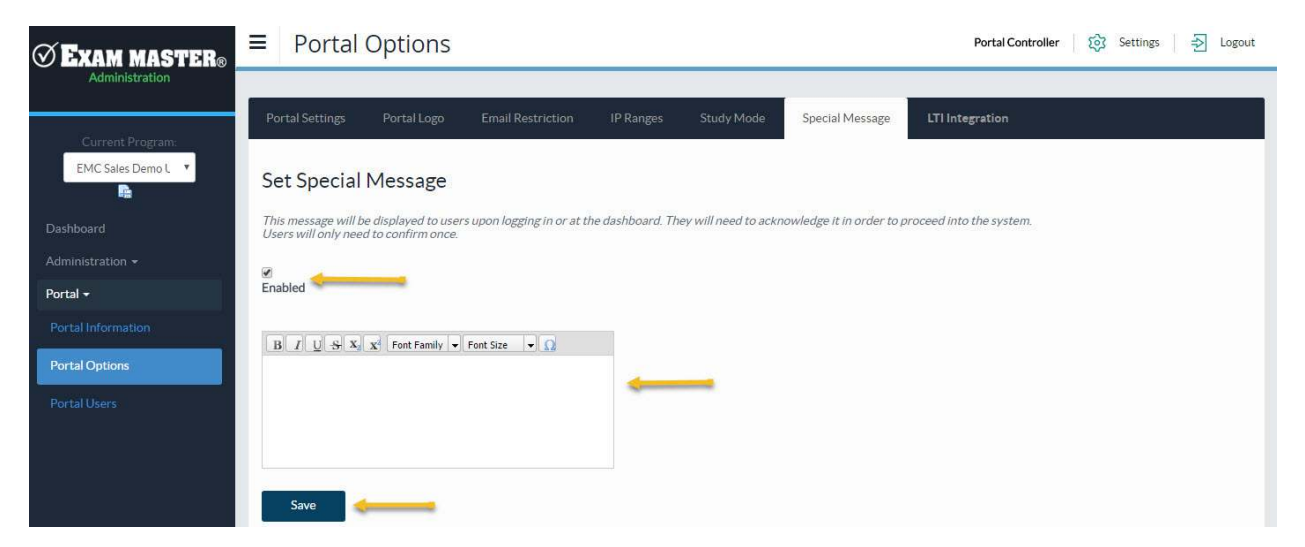

- 5. Click the box above **Enabled** to activate Special Messages (unchecking this will disable the message)
- 6. Enter the Special Message in the text window
- 7. Click Save when complete